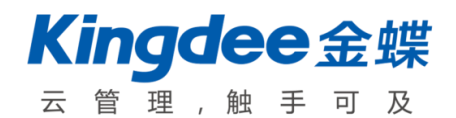

# 金蝶 s-HR 老客户到金蝶 s-HR V8.2SP 升级指南

# 金蝶软件 (中国) 有限公司

2016年10月

## 目 录

| 前        | 言   |                  | 3  |
|----------|-----|------------------|----|
| ─`,      |     | 基本说明             | 4  |
| <u> </u> |     | 适用范围             | 4  |
| 三、       |     | 升级要求及限制条件        | 4  |
| 四、       |     | 升级可达成的目标         | 4  |
| 五、       |     | 升级准备             | 5  |
| 六、       |     | 升级详细步骤及说明        | 5  |
|          | (1) | 数据升级的完整步骤        | 6  |
|          | (2) | 使用升级工具的步骤        | 6  |
|          | (3) | 升级后处理(重要)        | 8  |
| 七、       |     | 异常情况分析和处理        | 8  |
| 八、       |     | 业务功能升级影响         | 9  |
|          | 1,  | 基础平台             | 9  |
|          | 2,  | 组织人事1            | 10 |
| 九、       |     | 业务配置(数据变动)升级影响1  | 10 |
|          | 1,  | 基础平台1            | 10 |
|          | 2,  | 组织人事1            | 11 |
|          | 3,  | 薪酬设计与薪酬核算1       | 1  |
|          | 4,  | 假勤管理1            | 12 |
|          | 5,  | 绩效管理1            | 12 |
| +,       |     | 升级完成后的数据检查及功能验证1 | 12 |

## 前 言

本文档提供金蝶 s-HR V2.0 老客户计划以及正式升级到金蝶 s-HR V8.2SP1(PTM106552) 版本的相关信息,包括基本说明、升级要求、限制条件、升级准备、升级详细步骤、数据处理说明、异常情况分析和处理,以及升级完成后的数据检查与功能验证等。

### 一、 基本说明

本文是针对金蝶 s-HR 老客户计划并正式升级到金蝶 s-HR V8.2 的说明文档,请仔细阅读以下章节的说明,评估满足升级条件后再进行升级处理。

## 二、适用范围

仅适用于金蝶 s-HR V2.0 单独部署的客户升级,升级后金蝶 s-HR 仍独立应用或加模加站 EAS 财务等。

金蝶 s-HR 与 EAS 或第三方系统集成应用的可在升级后重新部署后仍集成应用。

## 三、升级要求及限制条件

本升级工具:

- 仅支持金蝶 s-HR V2.0 且已安装 PTM102562 的数据中心升级;
- 仅支持 SQL Server 、oracle 数据库 (具体版本参考安装部署说明);
- 对于金蝶 s-HR V1.5 的客户,不支持直接升级,需要先升级到金蝶 s-HR V2.0 且
   安装 PTM102562 (执行补丁脚本)。升级后用户需要重新注册和激活,可参考《金
   蝶 EASV8.2 产品注册使用手册》;

【提醒】:金蝶 s-HR V1.5 SP (PTM097399)及更早版本的客户,需要先安装 PTM100087、 再安装补丁 PT103578 并执行补丁脚本 (有依赖的补丁需要先安装依赖补丁),然后再参 照上述金蝶 s-HR V1.5 的客户升级步骤进行处理。

【注意】: 若客户使用金蝶 s-HR V2.0 安装了 PTM098497 但未安装 PTM102562, 需要先 安装 PTM102562 并执行补丁脚本, 然后再使用当前版本的迁移工具进行迁移; 也可以先 使用金蝶 s-HR V8.2 (PTM102659)的迁移工具, 迁移完成后再安装 8.2 后续补丁进行 更新, 总之升级工具必须完全遵照相匹配的 2.0 版本进行升级。

## 四、升级可达成的目标

升级工具的原理是将金蝶 s-HR 的数据整体迁移至金蝶 s-HR V8.2 的新建库,而不是在原有的数据库上升级。

使用本升级工具可将金蝶 s-HR 中所有数据(包括配置、基础资料、业务数据、工作流、 用户等)全部升级至金蝶 s-HRV8.2 新建数据库中。

由于金蝶 s-HRV8.2 是重新部署的环境,以下需要手工处理:

- 二次开发代码部署;
- DEP 方案导出导入并启用。

## 五、 升级准备

- 请务必做好数据库备份,包括金蝶 s-HR 数据库和 EAS 新建库。EAS 新建库若不备份,也可以重新创建数据库(但注意要手动执行 PTM106552 脚本);
- 升级过程中需要停止金蝶 s-HR 所有业务操作,请提前与客户做好沟通:升级开始 前通知业务用户停止业务操作,待升级完成验证通过后再开放使用;
- 升级过程中不可中断数据库连接、不可停止应用服务器,如果中途放弃则需要以备 份数据库重新升级;
- 考勤系统可先暂停采集考勤机数据,临时保存在考勤机上(需确认考勤机可保存的 考勤数据天数,确保迁移过程在此期间完成),待迁移完成后再进行采集(请参考 考勤机的服务设置);
- 暂停【考勤机打卡数据同步】后台事务,设置失效日期在当前日期之前,待切换后
   再恢复回来;
- 金蝶 s-HR V8.2 的轻应用的应用方式和部署均有变化,迁移后需要重新调整部署轻
   应用,请参考文档《金蝶 s-HR V8.2 系统操作手册(移动应用)》。
- 请务必做好升级测试和升级后的功能验证工作。

## 六、 升级详细步骤及说明

**升级工具菜单路径:**用系统管理员账号(administrator)登陆进入【开发平台-金蝶 s-HR 数据升级】。

请严格按照以下步骤进行升级。若金蝶 s-HR 数据库是 V2.0 PTM102562 之前的版本,请 先将数据库升级到 V2.0 PTM102562 后再按以下步骤进行升级。

- (1) 数据升级的完整步骤
- 1. 用 User 用户登录,从金蝶 s-HR 环境导出 DEP 方案;
- 2. 备份客户金蝶 s-HR V2.0 数据库;
- 3. 搭建 EAS V8.2 环境;
- 4. 新建数据中心 (参照 EASV8.2 部署说明);
- 5. 注册并下载 license 导入 (参考 EAS V8.2 的 license 注册步骤);
- 6. 安装 PTM102562, 并执行 PTM 脚本;
- 7. 用 user 用户登录新建库,将 DEP 方案导入并启用;
- 8. 用 administrator 用户登录系统,使用升级工具按步骤进行升级;
- 9. 前往金蝶 s-HR V8.2 用户管理,进行用户同步;
- 10. 二次开发代码重新部署;
- 11. 重启应用服务器;
- 12. 完成升级。
- (2) 使用升级工具的步骤

路径:用 administrator 账号登录【开发平台一金蝶 s-HR 数据升级】

| 金蝶s-HR <sup>搜索莱单、员工</sup> | 、组织、职位 Q                                                                            | 主义→HR系统为用户是供的系统的新<br>的二级分类 adminis… >        |                 |
|---------------------------|-------------------------------------------------------------------------------------|----------------------------------------------|-----------------|
| <b>介</b> 主页               | 三级菜单配置<br>定义s-HR系统为用户提供的系统功能                                                        |                                              |                 |
| ■ 系统设置 ● 开发平台             | 集成配置                                                                                |                                              |                 |
|                           | 培训管理集成配置<br>配置与第三方合作的在线学习发展平<br>台产品的服务地址<br>K/3 CLOUD集成配置<br>配置s-HR与K/3 Cloud系统集成消息 | EAS财务凭证集成配置<br>配置与EAS系统财务凭证集成连接服务<br>器信息     | ▲ 推 ② 评 □ 反馈    |
|                           | 接口服务地址,启用接口后可向K/3<br>Cloud同步组织,职位,人员以及薪<br>s-HR数据升级                                 |                                              | <b>■■</b><br>社区 |
|                           | s-HR数据升级<br>将s-HRv2.0老客户数据升级至当前数<br>据中心                                             | <b>査看升级数据表</b><br>查看所有升级数据表,可查看升级状<br>态和异常信息 |                 |

#### 第一步:升级配置

在升级时,需要保持金蝶 s-HR V2.0 的数据中心是在持续连通状态的,并在第一步进行数据库连接配置,配置后请进行测试连接检查,开始升级后不允许再调整数据库信息,若调整连接则需要重新升级。

#### 第二步:数据检查及确认

第二步会进行基础的检查。当新建库已经做过升级或录入过数据则不能再进行升级, 升级工具仅支持全新的新建库升级。

升级至金蝶 s-HR V8.2 时,将严格控制仅支持单 HR 组织。若金蝶 s-HR 客户之前使 用多 HR 组织,请进行评估是否必须使用多 HR 组织。对于子管理员所管辖用户的数据隔 离场景,在升级后可以使用多管理单元来支持。

#### 第三步:数据升级

数据升级过程根据客户数据量的大小、网络状态、服务器配置及资源占用情况的不 同等,所需的时间可能差异很大,请预留足够的时间进行升级、异常处理和升级验证。

点击【开始升级】后将按数据项依次升级,每个数据项升级均会显示进度条、鼠标 悬浮显示正在迁移的数据表信息,升级出错将停止升级并给出错误报告。

#### 第四步:二次开发数据表升级(可选)

若有二次开发,请整理所有二次开发的数据表,按模板格式上传后进行升级。点击 【查看】可以查看所有上传的二次开发表及升级执行情况。

#### 第五步:执行升级脚本

金蝶 s-HR V8.2 较金蝶 s-HR V2.0 功能和数据均有调整,需要在上一步完成后手动 点击执行升级脚本。

#### 第六步:激活账号

金蝶 s-HR V2.0的用户迁移后用户是未激活状态,可以通过上传原金蝶 s-HR 激活 文件后点击【上传并激活】来进行激活文件自动更新,完成已激活账号的自动激活处理。 完成后需要重启应用服务器才能生效,未激活的账号可在升级后登录时进行激活。

金蝶 s-HR V8.2 是注册用户模式, 与 1.5 版本的发并模式不同, 对金蝶 s-HR V1.5 及之前版本的客户无法使用此步骤进行自动激活。请参考《金蝶 EASV8.2 产品注册使用手册》进行金蝶 s-HR V8.2 用户注册和激活,

(3)升级后处理(重要)

- 组织、职务、职位、员工若有设置编码规则,请在升级后重新检查并启用;
- 后台事务请在升级后重新发布。

## 七、 异常情况分析和处理

迁移过程中若出现网络中断,数据库连接异常等异常情况,升级工具抛出异常并中断处理,数据升级按钮将变为"继续升级",可在修复网络和连接异常后,调整迁移中断的数据表的状态,然后点击按钮继续完成升级。

处理方法:后台查询以下语句

SELECT \* from T\_HR\_SHRMvDataConfig

查看【FMoveStatus迁移状态】,找到状态为【2】的记录,将其修改为【0】即可回到数据升级界面再手动点击继续升级。

状态说明: 0一未迁移; 1一迁移完成; 2一迁移中

2) 其他异常情况会在处理过程中给出错误报告,可以参考错误报告进行分析。若是第 三步数据升级出现异常,鼠标放到进度条上可以查看正在处理的数据表,通过菜单 【查看迁移数据表】进入也可以查看数据表的迁移状态和异常信息。业务数据迁移 失败的数据表可以在此选择指定数据表重新升级。

| 金蝶s-HR <sub>继索莱</sub> | 单、员工、组织、职位                | ۵ ش      |           | adminis 🗸 👤           |
|-----------------------|---------------------------|----------|-----------|-----------------------|
|                       |                           |          |           |                       |
| 主页 / s-HR数据升级表        |                           |          |           | <b>▼</b> Q            |
| 重新升级    导出▼           |                           |          |           | (1-50)/921 ← → 1 共19页 |
|                       |                           |          |           |                       |
| □ 业务领域                | 升级表名                      | 升级表别名    | 升级状态      | 刷新关联id状态              |
| ✓ ATS                 | T_HR_ATS_OVERTIMECOMPENS  | 加班补偿方式实体 | not begin | 좀 💧                   |
| ATS                   | T_HR_ATS_OVERTIMETYPE     | 加班类型实体   | not begin | 否                     |
| ATS                   | T_HR_ATS_LEGALHOLIDAYITEM | 法定假日明细项  | not begin | 否                     |
| ATS                   | T_HR_ATS_LEGALHOLIDAY     | 法定假日组    | not begin | 否                     |
| ATS                   | T_HR_ATS_PUNCHCARDRECORD  | 打卡记录     | not begin | 否                     |
| ATS                   | T_HR_ATS_HOLIDAYRULEITEM  | 假期规则分录   | not begin | 否                     |

| 金蝶s-HR 🐲       | 菜单、员工、组织、职位 | ۹ ش |          |                          |  |
|----------------|-------------|-----|----------|--------------------------|--|
| 主页 / s-HR数据升级表 | / 迁移表明细 🔸   |     |          |                          |  |
| 业务领域           | ATS         |     | 迁移表名     | T_HR_ATS_OVERTIMECOMPENS |  |
| 迁移表别名          | 加班补偿方式实体    |     | 迁移状态     | not begin                |  |
| 迁移异常信息         |             |     | 刷新关联id状态 | 否                        |  |
|                |             |     |          |                          |  |
|                |             |     |          |                          |  |

注: 其他异常也可获取 apusic 日志进行分析。

#### 常见问题:

系统表现:数据库编码不一致,业务数据迁移报错。

错误信息: ORA-12899: value too large for column

"EAS1"."T\_HR\_PERSONCERTIFY"."FREMARK" (actual: 87, maximum: 80)

分析过程: 迁出库, 迁入库的字节编码方式不一致, 相同字段的内容在迁入库需要占用 更多的字节数, 导致数据迁移报错;

**修复方法:**在迁入库查询分析器中修改迁移报错表 T\_HR\_PERSONCERTIFY 的 FREMARK 字 段,调大字段长度,修改表结构语句样例: alter table T\_HR\_PERSONCERTIFY alter FREMARK nvarchar(120);修复表结构后,再单独迁移这个表 T\_HR\_PERSONCERTIFY。

## 八、 业务功能升级影响

金蝶 s-HR V8.2 与 EAS V8.2 进行了平台合并,在功能和数据上进行了调整和优化。请参考《金蝶 s-HR V8.2 发布说明》、《金蝶 s-HR V8.2 产品演示手册》及用户手册了解详情。

以下是重要功能调整:

1、基础平台

- 统一入口:统一从 Portal 登录进入系统,例: <u>http://127.0.0.1:6888/portal</u>, 通过【应用】的人力资源菜单进入;
- 统一门户:取消金蝶 s-HR 流程和消息中心,所有流程、消息均到 Portal 中处理;
- 取消消息分类,工作流及预警不再按设置的消息分类进行分类显示,统一在 portal
   流程中按系统的分类展示;
- 取消预警消息合并规则设置,不支持预警消息合并发送,统一使用 EAS 预警功能;
- 工作流建模工具更新,使用 EAS V8.2 对应版本的 BOS 建模工具。

2、组织人事

- 组织、职务、职位、员工等基础数据与 EAS 基础融合;
  - ▶ 增加了金蝶 s-HR 应用初始化功能,在 EAS 基础新建的组织及其下的职位需要启用后才可以在金蝶 s-HR 中应用;
  - ➤ GUI 引入引出工具中导入的组织默认仅限 EAS 财务等其他业务系统使用,需要应用 s-HR 的组织请在 s-HR 的 web 端新增导入或对已存在的行政组织启用 s-HR 后应用;
  - ▶ 初始化金蝶 s-HR 应用的组织下,只能在 WEB 端新增/导入职位、在职员工;
  - ▶ 无职位人员仅限 EAS 财务等其他业务系统使用;
- 岗位移动功能取消不可使用,请均通过组织调整功能进行操作。

### 九、 业务配置(数据变动)升级影响

1、基础平台

- 升级后,系统预置用户 administrator、user 使用 EAS V8.2 新建数据中心的密码,请 自行修改;
- 金蝶 s-HR V8.2 对预置数据和子系统进行了清理,若有使用非标准产品应用的预置套打 模板,需要手动导入;
- 原来已使用的消息分类、预警消息合并规则升级后将失效;
- 权限项做了优化,对部分功能权限进行了细分,若发现升级后提示无权限的情况,请重新分配功能权限,如:【员工调动-工作流调动-流程跟踪】等;
- 升级后若调整用户权限请检查用户分组是否都已生效,若未生效请手动处理。
   路径:用 administrator账号登录【portal-应用-安全管理-License 监控-用户许可分组分配】,选中分组-选择分组下未生效的用户,点击【分组生效】。

| 当前位置: 列表页面              | NY HI   |    |     | (B)-1 | H-97749778 | 6          |          |      |           |         |          |              |          | *       |
|-------------------------|---------|----|-----|-------|------------|------------|----------|------|-----------|---------|----------|--------------|----------|---------|
| 在线同步用户 高线导出用户 高线导入      | License | 导出 | 所有用 | 1户分组  | 更新导入用户分    | )组 添加      | 用户 移除用户  | 分组生效 | ( ))))    | 后分组所有用户 | 刷新       |              |          |         |
| 已选条件:                   |         |    |     |       |            |            |          |      | _         | Q, 在当前的 | 条件下搜索用户则 | K号、用户实名、易    | 桮        | 展开 ♥    |
| 全部用户                    |         |    |     | 用户账号  | 用户实名       | 用户同步<br>状态 | 许可分组名称   | 是否生效 | 详情        | 手机      | 电子       | 邮件           | 禁用<br>状态 | 用户类型    |
| EAS_B2B销售电商组(231/400)   |         | 1  |     | yh    | 0514005    | 未同步        | s-HR专业应用 | 未生效  | <u>详情</u> | 123     |          |              | 启用       | 职员      |
| s-HR专业应用(232/400)       |         |    |     |       |            |            |          |      |           |         |          |              |          |         |
| s-HR全员应用(231/400)       |         |    |     |       |            |            |          |      |           |         |          |              |          |         |
| s-HR平台应用(0/1)           |         |    |     |       |            |            |          |      |           |         |          |              |          |         |
| 专业应用_供应链管理(231/400)     |         |    |     |       |            |            |          |      |           |         |          |              |          |         |
| 专业应用_库存PDA条码管理(231/400) |         |    |     |       |            |            |          |      |           |         |          |              |          |         |
| 专业应用_」库存条码管理(231/400)   |         |    |     |       |            |            |          |      |           |         |          |              |          |         |
| 专业应用_战略财务(231/400)      |         |    |     |       |            |            |          |      |           |         |          |              |          |         |
| 专业应用_扩展报表中心(231/400)    |         |    |     |       |            |            |          |      |           |         |          |              |          |         |
| 专业应用_生产制造(232/400)      |         |    |     |       |            |            |          |      |           |         |          |              |          |         |
| 专业应用_管理会计(231/400)      |         |    |     |       |            |            |          |      |           |         |          |              |          |         |
| 专业应用_财务会计(231/400)      |         |    |     |       |            |            |          |      |           |         |          |              |          |         |
| 专业应用_财务共享(231/400)      |         |    |     |       |            |            |          |      |           |         |          |              |          |         |
| 专业应用_资产管理(231/400)      |         |    |     |       |            |            |          |      |           |         |          |              |          |         |
| 专业应用_资金管理(231/400)      |         |    |     |       |            |            |          |      |           |         |          |              |          |         |
| 全员应用(231/1)             |         |    |     |       |            |            |          |      |           |         |          |              |          |         |
|                         | 00)     |    |     |       |            |            |          |      |           |         | 1 #      | 10.44        |          |         |
| 平台特性_BOS定制模块运行平台(231/40 |         |    |     |       |            |            |          |      |           |         |          | 120 10 10 10 | ▶ 韓火的    | 显示 15 🔹 |

2、组织人事

- 职位(原岗位)、职务(原职位)名称文字修改,若有自定义扩展的字段未自动更新的, 请手动调整。
- 组织、职位、员工视图及导入模板调整
  - 系统预置的组织、职位、员工的表单视图均有调整,若有扩展请重新根据预置视图 扩展;
  - ▶ 系统预置的员工变动操作有调整,如有自定义内容请在升级后进行检查;
  - 变动操作:实习/实习终止、劳务派遣/派遣终止、临时工/临时工终止等变动操作 适用范围改为员工变动管理,如果之前有使用,请按原配置进行修改;
  - 系统预置的组织、职位、员工信息(初始化、入职)及员工变动导入(入转调离等) 模板均有调整,如有自定义修改预置模板请重新调整后使用新模板导入。
- 入职检查规则的预置状态有调整,请在升级后确认;
- 套打模板中若有职位、岗位等名称,需要手动导入预置模板更新名称文字为职务、职位。
- 3、薪酬设计与薪酬核算
- 薪酬设计灰度发布,原来获得试用的客户可以继续试用。如果正式发布后,需要购买才 能正式使用;
- 系统预置的薪酬视图有所调整,如有扩展视图,请根据预置视图重新扩展;

- 导入模板调整,下述模板中如果继续使用原模板,需要做如下列名或格式修改;
  - ▶ 薪酬历史数据导入功能,模板中岗位编码修改为职位编码,职位编码修改为职务编码;
  - ▶ 员工薪酬档案功能,发薪组织导入模板中的核算组织修改为发薪组织;
  - 员工社保档案功能,社保基本信息导入模板中将社保账号和住房公积金账号修改为 非必填。
- 组织薪酬逐级汇总功能调整
  - 支持的可选字段范围为:人员所属行政组织,统计年、月、次和数值类型的薪酬项目。若自定义的查询方案中包含其他字段,需要删除;
  - ▶ 逐级汇总的维度为人员所属行政组织,且汇总结果为空的组织不再显示于列表中;
  - ▶ 汇总行统计的人数为人头数。
- 4、假勤管理
- 升级后,部分菜单的权限有细化到功能按钮,需要重新授权,包括:请假单、销假单、
   出差单、加班单、补签卡、考勤计算等菜单。
- 5、绩效管理
- EAS V8.2的金蝶 s-HR 产品将不再支持多组织应用,在升级前以单组织(单组织需建立在HR 组织的根节点上)方式实施使用的绩效管理,可平滑升级,在升级前以多组织方式实施使用的绩效管理,升级后所有的绩效考核业务数据因为组织调整的原因将无法看到(但仍然保存在数据库中),如需要正常使用绩效管理,需要重新对绩效管理的基础设置以及考核方案等业务数据进行实施。

## 十、 升级完成后的数据检查及功能验证

升级完成后请备份账套,并进行重要数据(组织、职位、员工等)检查和基本功能验证 (主流程),验证通过后再进行系统切换。